# DIY HOW-TO REMOVE a VIRUS OR TROJAN HORSE VIRUS

Windows based PCs are notoriously susceptible to Trojan Viruses and Spyware infections. This can be caused by a number of different factors but making sure that your system is fully updated at Microsoft's update site is one of the best ways of preventing problems. You can verify that your system is completely up to date by visiting Microsoft's update site:

http://www.update.microsoft.com/microsoftupdate/v6/default.aspx?ln=en -us.

This guide explains in detail how to get rid of a Trojan Virus or Remove Trojan Horse infections from your computer system.

If you suspect that your computer system may have become infected with a Virus or Trojan Horse Virus, this guide will step you through the process of downloading, installing and configuring a free version of anti-virus / antispyware software on your computer system.

Many good free Virus Removal Software titles are available online today that are quite effective in eradicating most Trojan Virus infections. AVG Free is one that I have tried and have had good success in using. The free version that is available to download online will delete Spyware, get rid of Trojan Viruses, and perform a Malware scan as well. It is a great Spyware Removal Tool that I highly recommend. Removing a Trojan Horse Virus RUGUST 20, 2010

You can find the AVG web-site here: <u>http://free.avg.com/us-en/homepage</u>

On the website you will find the option to either download the free version or a more advanced version for a fee. After choosing the package that best suits your needs, download the virus removal software and save the file to your system hard drive.

Once the download has completed press 'RUN' to begin the installation.

You will be presented with the AVG setup program and for the most part you should be able to use all of the system default settings.

| 🕌 AVG Download Manager                                                                                                    |              |  |  |  |
|----------------------------------------------------------------------------------------------------|--------------|--|--|--|
| Welcome to the AVG setup program                                                                                                    | , j          |  |  |  |
| The following screens will guide you through the process of installing AVG protection on your<br>computer. Click the <b>Next</b> button to begin the installation, or <b>Exit</b> button to quit.                                                                       |              |  |  |  |
| <b>WARNING:</b> This program is protected by laws and international treaties. Unauthorized reproduction or distribution of this program, or any part of it, may result in severe civil an penalties. Violators will be prosecuted to the maximum extent allowed by law. | d criminal   |  |  |  |
| Choose your setup language: English                                                                                                    | *            |  |  |  |
| Next >                                                                                                    | <u>E</u> xit |  |  |  |

#### Click Next to proceed.

### Removing a Trojan Horse Virus RUGUST 20, 2010

The installer will need to download additional support files to complete the installation so be sure that you have an active Internet connection during the installation. You may be prompted again to choose which package that you wish to install. This decision is up to you. Choose a version and press Next.

| Hanager AVG Download Manager                                                                                                    |                      |                   |  |  |
|----------------------------------------------------------------------------------------------------|----------------------|-------------------|--|--|
| Begin Your AVG Installation                                                                                                    | n                    | L                 |  |  |
| Select which product to install<br>Recommended: Try AVG Internet Security free for 30 days. You can always<br>switch to basic protection later. |                      |                   |  |  |
| Fastures                                                                                                    | Anti-Virus           | Internet Security |  |  |
| Anti-Virus & Anti-Spyware                                                                                                    | Free                 |                   |  |  |
| Identity Protection                                                                                                    | *                    | 2                 |  |  |
| Enhanced Firewall                                                                                                    |                      |                   |  |  |
| Anti-Spam                                                                                                    |                      | -                 |  |  |
| Technical Support                                                                                                    |                      | <b>v</b>          |  |  |
| Select here                                                                                                    | Basic     protection | © Full protection |  |  |
| •                                                                                                    | < <u>B</u> ack       | Next ≥ Exit       |  |  |

Once all of the installation files have been downloaded you will be prompted to accept the license agreement. As long as you agree with the terms simply check the box and hit Accept.

| Removing a Trojan H                                                                                                    | orse Virus                                                                                                    | RUGUST 20<br>2010         |
|----------------------------------------------------------------------------------------------------|----------------------------------------------------------------------------------------------------|---------------------------|
| AVG Free 9.0 build 851 (7/16/2010)                                                                                                    |                                                                                                    | ×                         |
| License agreement                                                                                                    | <                                                                                                    |                           |
| WG products are subject to the terms and conditions of the AV<br>ontinue with the installation you must accept the agreement.                                                                                                    | /G license agreement below. 1                                                                                                    | Го                        |
| IMPORTANT: READ THIS AGREEMENT OF<br>LEGAL AGREEMENT BETWEEN AVG TECH<br>BELOW) AND YOU (ACTING AS AN INDIVIDU<br>ON BEHALF OF THE INDIVIDUAL OR ENTITY<br>THE SOFTWARE IS INSTALLED). IF YOU<br>OPTION OR INSTALL THE SOFTWARE PRO | CAREFULLY. THIS IS<br>NOLOGIES (AS DEFINE<br>JAL OR, IF APPLICABL<br>ON WHOSE COMPUTE<br>CLICK THE <b>"ACCEP</b> "<br>ODUCT ACCOMPANYIN | A<br>ED<br>E,<br>ER<br>IG |
| I have read the license agreement                                                                                                    | <u>P</u> rintable versi                                                                                                    | ion                       |
|                                                                                                    | <u>A</u> ccept                                                                                                    | nt accept                 |

You are now given the choice of either the Standard Installation or a Custom Installation. For most typical users the standard installation should suffice but feel free to experiment with the custom installation if you wish to manually choose which components you would like to install.

| 🙀 AVG Free 9.0 build 851 (7/16/2010)                                                                                                    | × |
|----------------------------------------------------------------------------------------------------|---|
| Select Installation Type                                                                                                    |   |
| Standard Installation<br>Choose this option to install the software in its standard configuration, which provides optimum<br>protection for most users.                  |   |
| Custom Installation<br>Choose this option if you want to change some of the standard configuration attributes. This<br>option is recommended for well-experienced users. |   |
| < <u>B</u> ack Next ≥ Exit                                                                                                    | ] |

#### Enter your name to activate the Free License and press Next.

| 🕌 AVG Free 9.0                                           | 0 build 851 (7/16/2010)                                                                                                    | ×             |
|----------------------------------------------------------|----------------------------------------------------------------------------------------------------|---------------|
| Activate your                                            | r AVG Free License                                                                                                    | Ĵ             |
| User name:                                               |                                                                                                    |               |
| License number:                                          | 9AVFREE-VNJ32-G3LAA-A489R-9UJKF-EKK3X-34SD                                                                                                    |               |
| If you are looking fo<br>environment with so<br>details. | or more features, functionality or would like to use AVG in a business or comme<br>upport for servers and remote administration, please, visit <u>www.avq.com</u> for mo | arcial<br>ore |
|                                                          | < <u>B</u> ack Next ≥ <u>E</u> x                                                                                                    | it            |
|                                                          |                                                                                                    |               |

San Antonio Computer Repair | Techheads | San Antonio Data Recovery

| Removing | a | Trojan | Horse | Virus |
|----------|---|--------|-------|-------|
|----------|---|--------|-------|-------|

Choose a destination path (the default path is normally fine) and press Next.

(If you have chosen a custom installation you will decide which components to install at this point.)

| 🕌 AVG Free 9.0 build 851 (7/16/2010)                                                                                                    | ×                                                                                                    |
|----------------------------------------------------------------------------------------------------|----------------------------------------------------------------------------------------------------|
| Component Selection                                                                                                    | ¢                                                                                                    |
| <ul> <li>AVG for Windows</li> <li>LinkScanner</li> <li>Additional installed languages</li> <li>E-mail Scanner</li> <li>Plugin for The Bat!</li> <li>Plugin for Microsoft Outlook</li> <li>Personal E-mail Scanner (for all other e-mail applic</li> <li>Plugin for Microsoft Office 2000/XP/2003/2007</li> </ul> | Check the components you wish<br>to install and uncheck those you<br>don't wish to install. If any<br>unchecked components have<br>been previously installed in an<br>earlier version of the software on<br>your computer, these components<br>will be uninstalled. |
| Default < Back                                                                                                    | Next ≥ <u>E</u> xit                                                                                                    |

Choose whether or not you would like to install the AVG Security Toolbar or set Yahoo as your default search provider. Press Next.

The software may force your web browser to close but we're almost finished with the installation at this point.

As the installation process concludes you will be prompted to 'Optimize Scanning Performance'. This takes a few minutes to complete but helps improve the performance of future scans.

| Removi           | ing a Trojan Horse Virus                                                                                                    | RU         | 6UST 20,<br>2010 |
|------------------|----------------------------------------------------------------------------------------------------|------------|------------------|
| NG Optimiz       | ation Scan                                                                                                    | ×          |                  |
| Optimize scannin | ng performance                                                                                                    |            |                  |
| ß                | AVG Optimization Scan increases scanning performance by identifying trus<br>files that do not require scanning. This will allow future virus scans to be mu<br>faster. | ted<br>uch |                  |
|                  | Optimize scanning now (recommended)                                                                                                    | ]          |                  |
|                  | Wait until the first scheduled scan starts                                                                                                    | ]          |                  |
|                  |                                                                                                    |            |                  |

After the optimization process is complete a full system scan should be performed.

AVG may have minimized itself to the taskbar so you might have to open the AVG Command Console by either clicking on the taskbar icon or using the desktop shortcut.

Once you have opened the AVG Command Console select 'Computer Scanner' from the menu on the left and then select 'Scan Whole Computer' from the menu that opens.

7

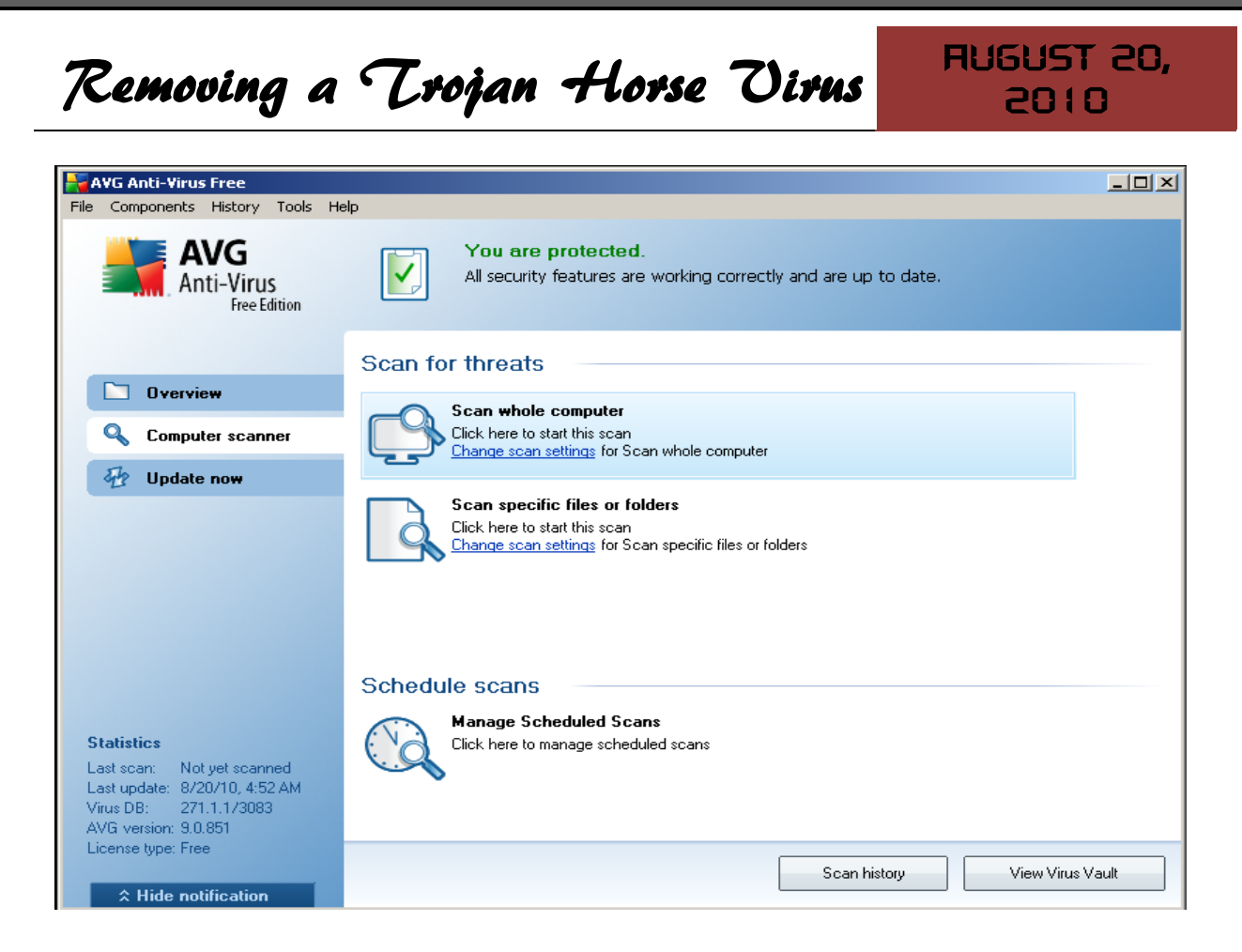

This could take some time so you may wish to engage yourself with some other activity and check back periodically to monitor the progress.

With any luck any infections your system may have harboured will have been detected and quarantined.

Keep in mind removing Viruses and Spyware can be tricky; it is possible that not every infection will have been detected by just this one attempt at removal.

AUGUST 20, 2010

San Antonio Computer Repair

San Antonio Web Design

San Antonio SEO

San Antonio Data Recovery

10

# Techheads

**Construction** is a San Antonio based Computer Repair and Data Recovery business that specializes in Virus, Spyware, Adware, Trojan Horse, and Root kit removal. We can also optimize your hardware and upgrade memory, hard-drives, or even your motherboard or CPU.

If you own a business and have been looking for the right team to build your Company Website and provide you with professional Internet Marketing services; then I have some really great news for you. We are now providing the following services to hand chosen customers (submit a request online):

- > Focused Marketing Will Drive Hundreds or Even Thousands of Potential Customers to Your Website.
- > We Will Market Your Business aggressively but not to the Point that we Scare Away the Savvy Shoppers. (No Get Rich Quick Tactics are ever used.)
- > Professional Article Authoring Services.
- Niche-Targeted & Highly Focused Article Greation &
   Submission.
- > High Authority Inbound Link Building High PR, High Authority Back-linking Strategy - Quality Links Pointing To Your Site.
- > Keyword Research and Niche Market Analysis.

## \*\*\* Find Your 'Niche' to be 'Riche' \*\*\* Give us a call for a quote: 210-260-0045.

San Antonio Computer Repair | Techheads | San Antonio Data Recovery